## Update notification of hazardous mixtures

To reach the online notification system (OSZIR) go to our webpage at: <u>www.antsz.hu</u> Log in with your personal account.

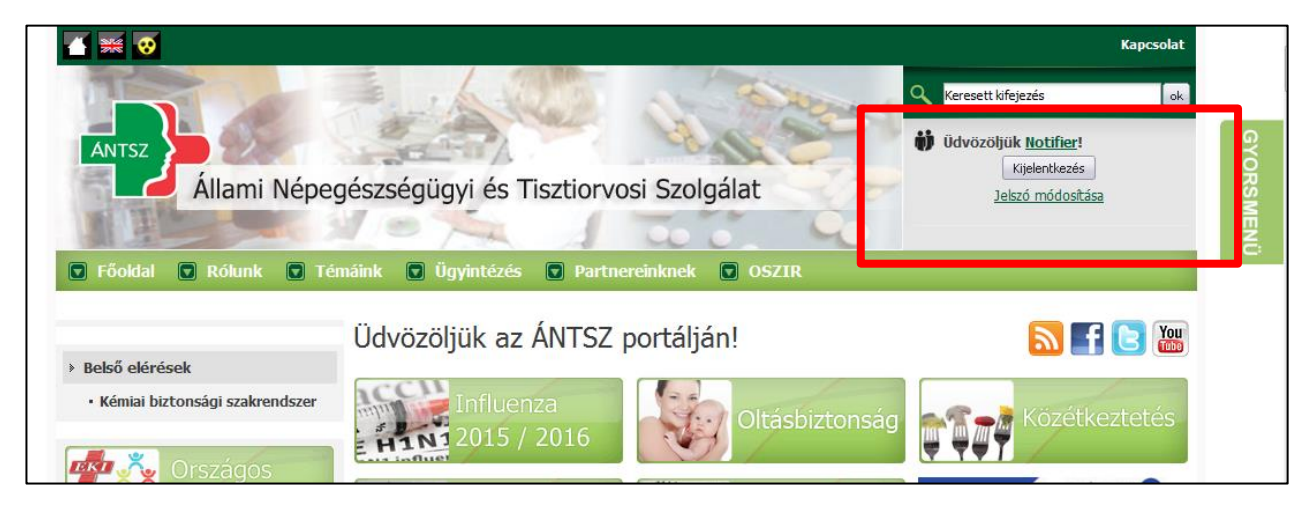

Click on "Külső elérések", then click on "Kémiai biztonsági szakrendszer"

|                                                                    | Kapcsolat                    |
|--------------------------------------------------------------------|------------------------------|
|                                                                    | Keresett kifejezés ok        |
|                                                                    | Üdvözöljük <u>Notifier</u> ! |
| Állami Népegészségügyi és Tisztiorvosi Szolgálat                   | Jelszó módosítása            |
|                                                                    | ZÖ                           |
| 🖸 Főoldal 🔽 Rólunk 💽 Témáink 💽 Ügyintézés 💽 Partnereinknek 💟 OSZIR |                              |
| Üdvözöljük az ÁNTSZ portálján!                                     | 🔊 💽 📴 🔠                      |
| Kémiai biztonsági szakrendszer Influenza Oltásbiztonság            | Közétkeztetés                |
| Országos                                                           |                              |

Go to "Bejelentés" (notification), then open the drop down list and select "Veszélyes keverék" (hazardous mixture).

|          | OSZIR Rendszer<br>Kémiai biztonsági szakrendszer<br>Verzié: 2.0.0 (hulld 156) | Seg                                                                                                    | tség <mark>⊯ Kijelentkezés</mark> |
|----------|-------------------------------------------------------------------------------|----------------------------------------------------------------------------------------------------|-----------------------------------|
| Kezdőlap | Bejelentés 🔻 Nyilvántartás 🔻 Jelentések 👻 Karbantartás 🔻                      |                                                                                                    |                                   |
| Kezdőla  | Tevékenység bejelentés                                                        |                                                                                                    |                                   |
|          | Veszélyes anyag                                                               |                                                                                                    |                                   |
|          | Veszélyes keverék                                                             |                                                                                                    |                                   |
|          | Biocid termék                                                                 |                                                                                                    |                                   |
|          | Veszélyes biocid termék                                                       | lágos Szakmai Információs Rendszer                                                                                                    |                                   |
|          | Veszélyes anyagok és keverékek kivitele és behozatala                         | Kémiai biztonsági szakrendszer                                                                                                    |                                   |
|          | Mérgezési eset                                                                |                                                                                                    |                                   |
|          | Telefonos hívásnapló                                                          |                                                                                                    |                                   |
|          | Általános információ: Jav<br>ka<br>adi                                        | rasoljuk, hogy a bejelentések megtétele előtt frissitse vagy egészítse ki elérhetőségeit a Karbantartás/Partner adatok<br>bantartása menüpont alatt, ugyanis azok megadása egyes bejelentés tipusok esetében kötelező. Hiányzó elérhetőségi<br>tok megakadályozhatják a bejelentés mentések (tehát a rendszerben történő rögzítést. |                                   |
|          | Tá<br>AN                                                                      | iékoztatjuk, hogy a TEVÉKENYSÉG BEJELENTÉS igazgatási szolgáltatási díja <b>7800 Ft/telephely</b> , míg a VESZÉLYES<br>YAG és VESZÉLYES KEVERÉK bejelentéséért fizetendő összeg <b>9200 Ft/anyag vagy keverék.</b>                                                                                                    |                                   |
|          | VE<br>uta                                                                     | SZÉLYES ANYAG és VESZÉLYES KEVERÉK bejelentés esetén az összeget az OKK alábbi számlaszámára szíveskedjen<br>Ini:                                                                                                    |                                   |
|          | 10                                                                            | 032000-00290438-00000000 (MÁK)                                                                                                    |                                   |
|          | Arr<br>tel                                                                    | nennyiben a veszélyes anyaggal/keverékkel végzett TEVÉKENYSÉGÉT kívánja bejelenteni, akkor az összeget az egység<br>sphelye szerint területileg illetékes Megyei Kormányhivatal számlaszámára kérjük befizetni:                                                                                                    |                                   |
|          | 86<br>87<br>86<br>80<br>80<br>80<br>80<br>80<br>80<br>87<br>87<br>97<br>67    | cs-Kiekum megye: 10025004-0029657-0000000<br>kter megye: 10025005-00299578-00000000<br>ster megye: 10025005-00299578-00000000<br>dapest Föváros: 10023002-00301253-00000000<br>dapest Föváros: 10023002-00301253-00000000<br>ér megye: 10028008-0030350-00000000<br>ér megye: 10028008-003350-0000000                               |                                   |

### There are two options to do update notifications!

Regarding the previous notification (submitted either via post or OSZIR-KBIR), we can only accept update notifications that have been submitted in OSZIR-KBIR.

There are two way to submitting the update notification depending on the previous notification route.

#### Section 1. - If the previous notification has been submitted by post

**Step 1.** For a new notification, click on "Új" (New) button.

| OSZIR Rendszer<br>Kémiai biztonsági szak<br>Verzió: 2.0.0 (build 196) | arendszer                 |                            |                               |          |               |           | Segítség | Kije |
|-----------------------------------------------------------------------|---------------------------|----------------------------|-------------------------------|----------|---------------|-----------|----------|------|
| Kezdőlap Bejelentés 🔻 Nyilvántartás 👻 Jele                            | ntések 🔻 Karbanta         | rtás 🕶                     |                               |          |               |           |          |      |
| Veszélyes keverékek                                                   |                           |                            |                               |          |               |           |          |      |
|                                                                       | ⊤Keresési feltétele       | k                          |                               |          |               |           |          |      |
|                                                                       | Bejelentett<br>keverék:   |                            | Ügyszám /<br>Ikt.szám:        |          |               |           |          |      |
|                                                                       | OKBI azonosító:           |                            | Bejelentő cég:                |          | Bejelentő     | Összes    |          |      |
|                                                                       | Beérkezés<br>dátuma:      |                            | Státusz:                      | [ÖSSZES] | j             |           |          |      |
|                                                                       | Igazgatási<br>ügyazon.:   |                            | Fizetési mód:                 | [ÖSSZES] |               |           |          |      |
|                                                                       | Tartalmi hibás-e:         | [ÖSSZES]                   | Formai hibás-e:               | [ÖSSZES] |               |           |          |      |
|                                                                       | Rögzítés<br>időpontia:    | -                          | Típus:                        | [ÖSSZES] | ĺ             |           |          |      |
|                                                                       | Bejelentő cím /<br>Megye: | [ÖSSZES]                   | Bejelentő cím /<br>Település: | [ÖSSZES] | ,<br>]        |           |          |      |
|                                                                       | Doboz:                    |                            |                               |          |               |           |          |      |
|                                                                       | Frissít                   |                            |                               |          |               |           |          |      |
|                                                                       | Találatok                 |                            |                               |          |               |           |          |      |
|                                                                       | 15 👻 sor megje            | enítése                    |                               |          |               |           |          |      |
|                                                                       | Ügyszám                   | OKBI azonosító             | ett keverék                   | \$       | Bejelentő cég | 2         |          |      |
|                                                                       |                           |                            |                               |          |               |           |          |      |
|                                                                       |                           |                            |                               |          |               |           |          |      |
|                                                                       |                           |                            |                               |          |               |           |          |      |
|                                                                       |                           |                            |                               |          |               |           |          |      |
|                                                                       |                           |                            |                               |          |               |           |          |      |
|                                                                       |                           |                            |                               |          |               |           |          |      |
|                                                                       |                           |                            |                               |          |               |           |          |      |
|                                                                       | 1                         |                            |                               |          |               |           |          |      |
|                                                                       | Nincs medialonith         | mi adat                    |                               |          |               | ző Utolsó |          |      |
| r                                                                     | Úi Válto                  | rás Mentekint Evrel evnort |                               |          |               |           |          |      |
| L                                                                     | oj vano.                  | Excel export               |                               |          |               |           |          |      |

**Step 2.** The fields highlighted in yellow have to be filled, except for the use of the product ("Felhasználás"), which is optional. The payment option has to be selected.

On the top of the page choose the second radio button ("Egyéb fizetési mód").

| ſ | Veszélyes keverék bejelentő lap                                                            | Veszélyes keverék biztonsági adatlap                                                                                                    | ] |
|---|--------------------------------------------------------------------------------------------|----------------------------------------------------------------------------------------------------|---|
|   | Azonosítás                                                                                 |                                                                                                    |   |
|   |                                                                                            | 🔘 Bankkártyás fizetési mód 🔘 Egyéb fizetési mód                                                                                                    |   |
|   | Felhívjuk figyelmét, hogy a kémiai<br>hitelességéért a bejelentő a felelő<br>átvállalását. | biztonságról szóló 2000. évi XXV. törvény 8.§ (3) szerint "a veszélyes keverékek bejelentésével kapcsolatosan megkövetelt adatok<br>is". Ezek alapján A hiba leírása ablakban közölt véleményünk semmilyen formában és mértékben nem jelenti a jogi felelősség |   |
|   | 1. Azonosítás                                                                              |                                                                                                    |   |
|   | Kereskedelmi megnevezés:                                                                   |                                                                                                    |   |

"Kereskedelmi megnevezés" means the trade name of the product. It is very important that the name in the online database has to be **exactly** the same as the name given in the SDS and the label. (Packaging, item number, colour code, etc. are recommended to be indicated separately in the following line.)

Please note that after the trade name, the OKBI identification number of the old notification should be given in brackets.

Also it is essential, that the trade name of the mixture has to be exactly the same as previously. In case of change, we will not accept the notification as update. You will be asked to notify the product as new with a new administration fee.

"Felhasználás" means the use of the product.

| 1. Azonosítás                          |                                    |
|----------------------------------------|------------------------------------|
| Kereskedelmi megnevezés:               | Teszt Keverék (OKBI-VABO/XYZ/2000) |
| Cikkszám, kiszerelés, egyéb azonosító: |                                    |
| Doboz:                                 |                                    |
| Felhasználás:                          |                                    |
| Biocid termék bejelentés:              | Kiválaszt Töröl Megtekint          |

**Step 3.** By scrolling down find "Kapcsolódó iratok" (attached documents) section, where you have to attach the updated Hungarian SDS, the label (not mandatory) and the proof of payment ("Befizetési igazolás") by using the button "Hozzáad" (Add).

#### Update notification is free of charge. As a proof of payment attach your original certificate document.

|   | 🖾 Az eljárási díj befizetése nem történt meg |      |         |               |                       |                         |     |                 |                |         |                            |  |
|---|----------------------------------------------|------|---------|---------------|-----------------------|-------------------------|-----|-----------------|----------------|---------|----------------------------|--|
|   | Kapcsolódó ira                               | tok  |         | Az eljárási d | líj befizetésekor a   | a közlemény rovatban tü | nte | sse fel a bejel | entés iktatósz | ámát!   |                            |  |
|   | Iktatószám                                   | *    | Irány ≎ | Ügyintéző ≎   | Intézkedés<br>módja ≎ | Irattípus               | \$  | Leírás          | \$             | Fájlnév | \$<br>Csatolás<br>dátuma ≎ |  |
|   |                                              |      | Bejövő  |               |                       | (Nem meghatározott)     |     |                 |                |         | 2016.03.31                 |  |
| Ļ | Hozzáad                                      | Törö | öl Letö | lt            |                       |                         |     |                 |                |         |                            |  |
| N | Mentés Mégs                                  | em   |         |               |                       |                         |     |                 |                |         |                            |  |

Leave "Fájl feltöltése iktatás nélkül" unchanged in the first line.

| Irat csatolása     |                                |   | x       |  |
|--------------------|--------------------------------|---|---------|--|
| Csatolási módozat: | Fájl feltöltése iktatás nélkül |   | -       |  |
| Irattípus:         | [NINCS KIVÁLASZTVA]            |   | -       |  |
| Leírás:            |                                |   |         |  |
| Irat küldője:      |                                |   |         |  |
| Fájlnév:           |                                | т | allózás |  |
|                    |                                |   |         |  |
| Mentés Mégsem      |                                |   |         |  |

Select "Biztonsági adatlap" for the SDS, "Címketerv" for the label and "Befizetési igazolás" for the proof of payment. Please note that the SDS, the label and the proof of payment have to be attached separately from each other, in three steps. Save ("Mentés") every attachment, accordingly.

| Irat csatolása     |                                                | : | × |
|--------------------|------------------------------------------------|---|---|
| Csatolási módozat: | Fájl feltöltése iktatás nélkül                 | • |   |
| Irattípus:         | [NINCS KIVÁLASZTVA]                            | • |   |
| Leírás:            | [NINCS KIVÁLASZTVA]<br>Befizetési igazolás     |   |   |
| Irat küldője:      | Biztonsági adatlap<br>Címketerv                |   |   |
| Fájlnév:           | Expozíciós forgatókönyv<br>Használati utasítás |   |   |
|                    | (Nem meghatározott)                            |   |   |
| Mentés Mégsem      |                                                |   | , |

Select your file from your PC by using the button "Tallózás" (Browse), then press "Mentés" (Save).

| Irat csatolása     |                                |       | ×   |
|--------------------|--------------------------------|-------|-----|
| Csatolási módozat: | Fájl feltöltése iktatás nélkül | •     |     |
| Irattípus:         | Biztonsági adatlap             | •     |     |
| Leírás:            |                                |       |     |
| Irat küldője:      |                                |       |     |
| Fájlnév:           | Tall                           | ózás… |     |
|                    |                                |       |     |
| Mentés Mégsem      |                                |       | //, |

Finally, click on "Mentés" (Save) and your notification will have been uploaded.

| Iktatószám | ▲ Irány 🗘  | ; Ügyintéző ≎ | Intézkedés<br>módja \$ | Irattípus           | Leírás | Fájlnév | Csatolás<br>dátuma |
|------------|------------|---------------|------------------------|---------------------|--------|---------|--------------------|
|            | Bejövő     |               |                        | (Nem meghatározott) | )      |         | 2016.03.31         |
| Hozzáad    | Töröl Leti | ölt           |                        |                     |        |         |                    |

It is important to note, that if the update notification is correct it will be in Recorded ("Nyilvántartásba vett") status, and there is no further action needed from your side. If a notification is in a Recorded status, the notification process is done and the notification is valid. After that, if a new update notification would be current, the update notification should be done according to the procedure describe in Section 2.

Step 1. For an update notification, click on "Változás" (Change) button.

| Találatok |                 |           |              |                           |     |                                 |
|-----------|-----------------|-----------|--------------|---------------------------|-----|---------------------------------|
| 15 👻 so   | r megjelenítése |           |              |                           |     |                                 |
| Ügyszám   | 1               | ≎ OKBI a  | zonosító     | \$<br>Bejelentett keverék | \$  | Cikkszám, kiszerelés, egyéb azo |
| VB236356  |                 |           |              | SÓSAV                     |     |                                 |
|           |                 |           |              |                           |     |                                 |
|           |                 |           |              |                           |     |                                 |
|           |                 |           |              |                           |     |                                 |
|           |                 |           |              |                           |     |                                 |
|           |                 |           |              |                           |     |                                 |
|           |                 |           |              |                           |     |                                 |
| •         |                 |           |              |                           |     | - F                             |
| Megjelení | 1, össe         | sen: 1    |              |                           | Els | ső Előző 1 Következő Utolsó     |
| Új        | Változás        | Megtekint | Excel export |                           |     |                                 |

"Kereskedelmi megnevezés" means the trade name of the product, it will be **automatically filled**. Do not change the name and check whether the trade name on the updated SDS is the same. If not notify the product as new with a new administrative service fee.

| 1. Azonosítás                             |       |                           |  |
|-------------------------------------------|-------|---------------------------|--|
| Előzmény bejelentés:                      |       | Megtekint                 |  |
| Kereskedelmi megnevezés:                  | SÓSAV |                           |  |
| Cikkszám, kiszerelés, egyéb<br>azonosító: |       |                           |  |
| ETTSZ irattartó száma:                    |       |                           |  |
| Felhasználás:                             |       |                           |  |
| Biocid termék bejelentés:                 |       | Kiválaszt Töröl Megtekint |  |

**Step 2.** By scrolling down find the "Kapcsolódó iratok" (attached documents) section, where you have to attach the updated Hungarian SDS, and the label (not mandatory) by using the button "Hozzáad" (Add).

| Iktatószám | • | Irány \$ | Ügyintéző ≎ | Intézkedés | Irattípus            | Leírás | \$<br>Fájlnév | \$<br>Csatolás |
|------------|---|----------|-------------|------------|----------------------|--------|---------------|----------------|
|            |   | Rojôvő   |             | mouja v    | (Nem meghatározott)  |        |               | 2016 02 21     |
|            |   | Dejuvo   |             |            | (Nein megnatarozott) |        |               | 2016.03.31     |
|            |   | Bejovo   |             |            | (nem megnatarozott)  |        |               | 2010.03.31     |

Leave "Fájl feltöltése iktatás nélkül" unchanged in the first line.

| Irat csatolása     |                                |          | x |
|--------------------|--------------------------------|----------|---|
| Csatolási módozat: | Fájl feltöltése iktatás nélkül | •        |   |
| Irattípus:         | [NINCS KIVÁLASZTVA]            | •        |   |
| Leírás:            |                                |          |   |
| Irat küldője:      |                                |          |   |
| Fájlnév:           |                                | Tallózás |   |
|                    |                                |          |   |
| Mentés Mégsem      |                                |          | , |

Select "Biztonsági adatlap" for the SDS, "Címketerv" for the label and "Befizetési igazolás" for the proof of payment. Please note that the SDS, the label and the proof of payment have to be attached separately from each other, in three steps. Save ("Mentés") every attachment, accordingly.

| Irat csatolása     |                                                                       |   | × |
|--------------------|-----------------------------------------------------------------------|---|---|
| Csatolási módozat: | Fájl feltöltése iktatás nélkül                                        | • |   |
| Irattípus:         | [NINCS KIVÁLASZTVA]                                                   | • |   |
| Leírás:            | [NINCS KIVÁLASZTVA]<br>Befizetési igazolás                            |   |   |
| Irat küldője:      | Biztonsági adatlap<br>Címketerv                                       |   |   |
| Fájlnév:           | Expozíciós forgatókönyv<br>Használati utasítás<br>(Nem meghatározott) |   |   |
| Mentés Mégsem      |                                                                       |   |   |

Select your file from your PC by using the button "Tallózás" (Browse), then press "Mentés" (Save).

| Irat csatolása     |                                |          | ×  |
|--------------------|--------------------------------|----------|----|
| Csatolási módozat: | Fájl feltöltése iktatás nélkül | -        |    |
| Irattípus:         | Biztonsági adatlap             | •        |    |
| Leírás:            |                                |          |    |
| Irat küldője:      |                                |          |    |
| Fájlnév:           |                                | Tallózás |    |
|                    |                                |          |    |
| Mentés Mégsem      |                                |          | 1. |

Finally, click on "Mentés" (Save) and your notification will have been uploaded.

| IKtatoszam | ▲ Irán | ¥ \$  | Ügyintéző ≎ | Intézkedés<br>módja 🗘 | Irattípus        | Ŷ    | Leírás | ¢ | Fájlnév | \$<br>Csatolás<br>dátuma |
|------------|--------|-------|-------------|-----------------------|------------------|------|--------|---|---------|--------------------------|
|            | Bejöv  | ő     |             |                       | (Nem meghatározo | ott) |        |   |         | 2016.03.31               |
| Hozzáad    | Töröl  | Letöl | t           |                       |                  |      |        |   |         |                          |
| Mentés Mé  | asem   |       |             |                       |                  |      |        |   |         |                          |

# Editing your ongoing notifications

If you would like to return to your notifications, go to "Bejelentés" (notification), then open the drop-down list and select "Veszélyes keverék" (Hazardous Mixture). Choose the button "Frissít" (Refresh) and you will get the full list of your notified hazardous mixtures.

| Kezdőlap Bejelentés 🔻 Nyilvá | ntartás 🔻 Jelentésel      | k 🔻 Karbantartás 🔻 |             |                               |          |    |              |        |  |
|------------------------------|---------------------------|--------------------|-------------|-------------------------------|----------|----|--------------|--------|--|
| Veszélyes keverékek          |                           |                    |             |                               |          |    |              |        |  |
|                              | Keresési feltételek       |                    |             |                               |          |    |              |        |  |
|                              | Bejelentett keverék:      |                    | Ü           | Ügyszám / Ikt.szám:           |          |    |              |        |  |
|                              | OKBI azonosító:           |                    | в           | Bejelentő cég:                |          |    | Bejelentő    | Összes |  |
|                              | Beérkezés dátuma:         |                    | s           | Státusz:                      | [ÖSSZES] | •  |              |        |  |
|                              | Igazgatási ügyazon.:      |                    | Fi          | Fizetési mód:                 | [ÖSSZES] | •  |              |        |  |
|                              | Tartalmi hibás-e:         | [ÖSSZES]           | ▼ F         | Formai hibás-e:               | [ÖSSZES] | •  |              |        |  |
|                              | Rögzítés időpontja:       | -                  | т           | Típus:                        | [ÖSSZES] | •  |              |        |  |
|                              | Bejelentő cím /<br>Megye: | [ÖSSZES]           | ▼ B         | Bejelentő cím /<br>Település: | [ÖSSZES] | •  |              |        |  |
|                              | Doboz:                    |                    |             |                               |          |    |              |        |  |
|                              | Frissít                   |                    |             |                               |          |    |              |        |  |
| •                            | Találatok                 |                    |             |                               |          |    |              |        |  |
|                              | 15 👻 sor megjeler         | nítése             |             |                               |          |    |              |        |  |
|                              | Ügyszám                   | ♦ OKBI azonosító   | Bejelentett | keverék                       | \$       | Be | ejelentő cég | J      |  |
|                              |                           |                    |             |                               |          |    |              |        |  |
|                              |                           |                    |             |                               |          |    |              |        |  |
|                              |                           |                    |             |                               |          |    |              |        |  |
|                              |                           |                    |             |                               |          |    |              |        |  |

In case you have saved your notification and something is incorrectly or incompletely in the notification you can you can correct it using the "Módosít" (Edit) button.

| OSZIR Rendszer<br>Kémiai biztonsági szakrendszer<br>Verió: 2.0.0 (build 200)                                       | Orszégos ł<br>Segitség                                                  | Kovács Viktória<br>iémiai Biztonsági Intézet<br>I* Kijelentkezés |
|----------------------------------------------------------------------------------------------------|-------------------------------------------------------------------------|------------------------------------------------------------------|
| ––––––<br>Kezdőlap Bejelentés – Nyilvántartás – Jelentések – Karbantartás –                                        |                                                                         |                                                                  |
| Veszélyes keverékek Részletek - 6696/2013 ×                                                                        |                                                                         |                                                                  |
| Válaszol Töröl Módosít Nyom tatási kép<br>Veszélyes keverék bejelentő lap Veszélyes keverék biztonsági adatlap     |                                                                         |                                                                  |
| Azonosítás                                                                                                    |                                                                         |                                                                  |
| Bankkártyás fizetési mód ® Felhívjuk figyelmét, hogy a kémiai biztonságról szóló 2000. évi XXV. törvény 8.5 (3) zz | Egyéb fizetési mód                                                      |                                                                  |
| átvállalását.                                                                                                    | emenyunk semininyen formaban es mentekben nem jelenti a jugi reletosseg |                                                                  |
| 1. Azonosítás                                                                                                    |                                                                         |                                                                  |